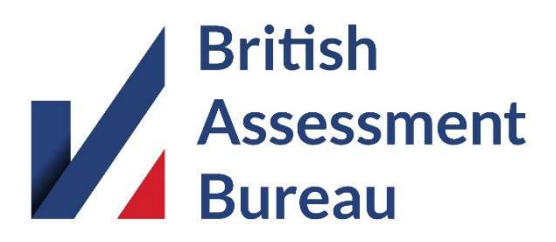

# e-Certificate Printing & PDF Production Instructions

#### Introduction

Firstly, thank you for being a client of British Assessment Bureau and congratulations on achieving your certification.

As a responsible business we take our environmental responsibilities seriously. Therefore, we provide evidence of your certification electronically. Not only is this in response to customer feedback, it also saves thousands of tonnes of paper every year by not providing printed certificates by default.

If you need your certificate printed or a PDF version created, you will need to click on the ecertificate link and then follow the appropriate instructions below to ensure the default browser printing content is removed.

#### **PDF Production**

Both Windows and Apple devices come packaged with an inbuilt PDF Writer which enables you to "Print" any document (including your e-Certificate) as a PDF.

Below are links to instructions for how these work:

Windows - https://www.cnet.com/how-to/print-to-pdf-in-windows-10

Apple - <u>https://support.apple.com/en-gb/guide/mac-help/mchlp1531/mac</u>

#### **Google Chrome**

To access the printer, press CTRL+P on your keyboard. Click the "More Settings" shown below. Ensure that "Headers and footers" is UNCHECKED

| British<br>Assessment<br>Bureau Destination Images   Destination Images All   Destination Images All   Destination Images All   Destination Images All   Destination Images All   Destination Images All   Destination Images All   Destination Images All                                                                                                    | ave as PDF         |
|----------------------------------------------------------------------------------------------------|--------------------|
| Assessment<br>Burgers All<br>Control and and and and and and and and and and                                                                                                    |                    |
| Contrast to an end and end of the end of the |                    |
| RAECOM Vebinar Demo<br>30, Tover Vine, Kons, Vills 2007<br>has been assued and carrilled as meeting for requirements of                                                                                                    | .11                |
| More settings                                                                                                    |                    |
| BS EN ISO/IEE 270012017<br>Intel to the scope<br>That is the accept                                                                                                    |                    |
| Adde and water plang to accele and any second second secon |                    |
| Web     Initial Centration: 08 June 2020     Pages per sheet     1       Lister University Table: 09 June 2020     June 10 June 2020     Pages per sheet     1                                                                                                    |                    |
| Mila Tini Margins Defau<br>Chief Executive Officer                                                                                                    | It                 |
| Scale Defa                                                                                                    | It                 |
| Options                                                                                                    | eaders and footers |
| www.british-assessment.co.uk                                                                                                    | ackground graphics |
|                                                                                                    | Save Canc          |

## Microsoft Edge

To access the printer, press CTRL+P on your keyboard. Ensure that "Headers and footers" is set to "Off"

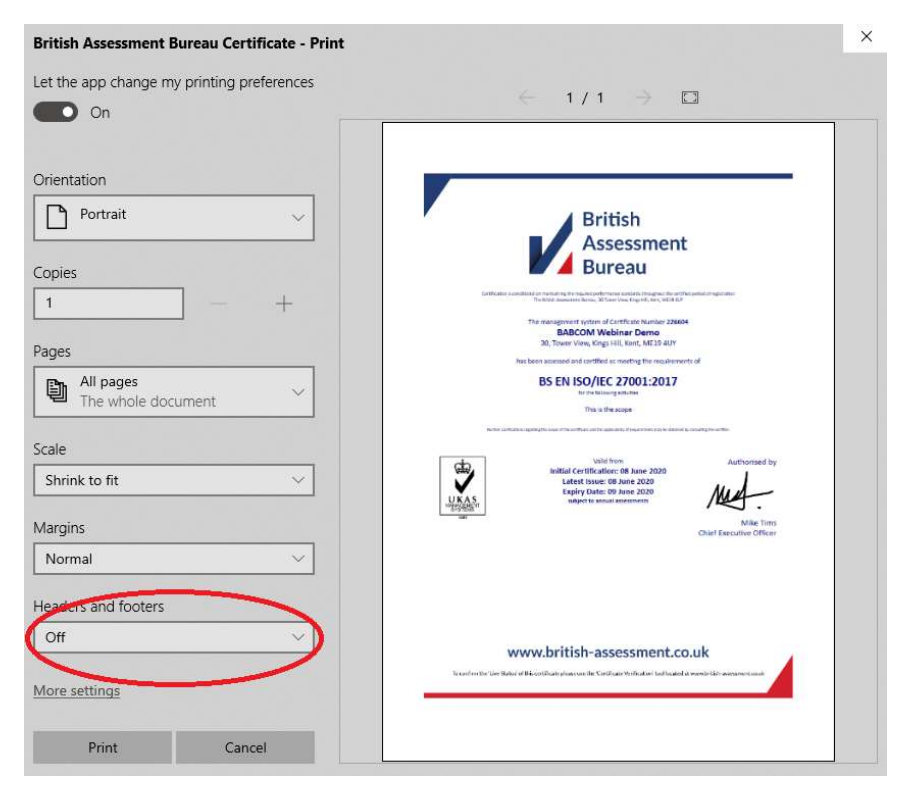

#### Mozilla FireFox

To access the printer, click "File" and then "Page Setup". Click the "Margins & Header/Footer" tab shown below. Ensure that all 6 boxes under "Headers & Footers" are set to "-blank-"

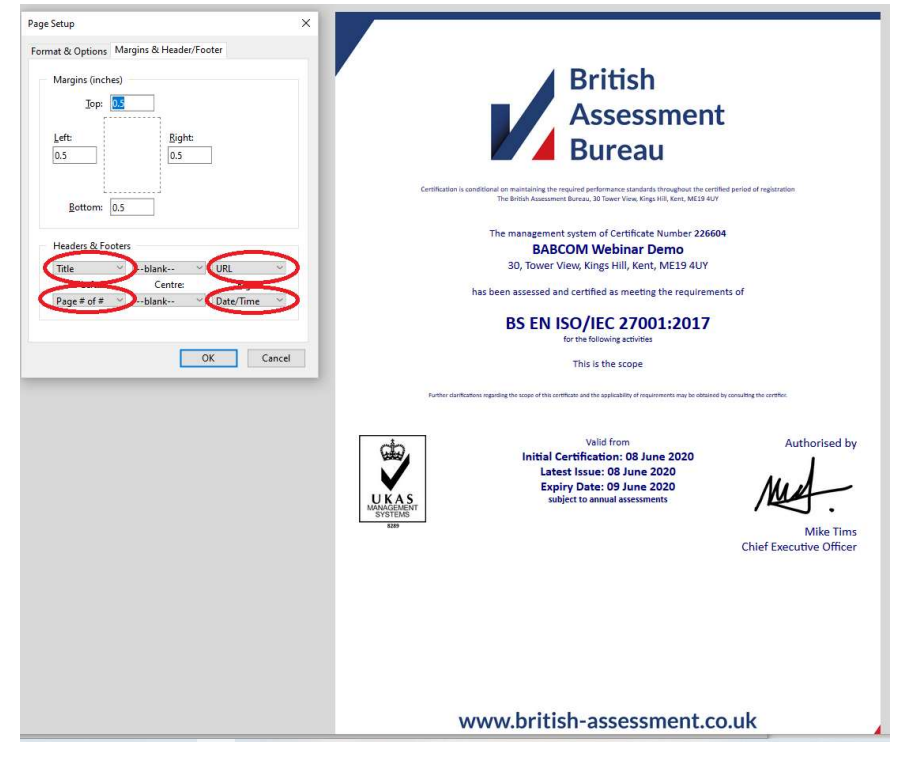

## How To Obtain Further Support

For support on your e-Certificate or any other matter, please contact us on 0800 404 7007 (Mon - Fri 8am - 5PM) or email info@british-assessment.co.uk.